## **ENROLLING IN LINKED CLASSES**

English (ENGL&/ENGSI) & Math (MAT/MATSI)

English and Math are two subjects that may have linked classes. Details under the class *Enrollment Requirements* and *Class Notes* will explain if that specific class section is linked, and to which class number. If the class is linked, **you must enroll into both at the same time**. Adding the sections separately will cause an enrollment error.

| Description:             | the writing process to write clearly with consideration of audience, purpose, and tone, using    |  |  |  |
|--------------------------|--------------------------------------------------------------------------------------------------|--|--|--|
|                          | standard grammar and punctuation conventions along with common discourse modes and patterns of   |  |  |  |
|                          | organization. Read and process sources using independent and critical thinking skills, following |  |  |  |
|                          | established conventions for incorporating and documenting sources in writing.                    |  |  |  |
| Enrollment Requirements: | ENGL& 101 (Class Number 5964) and ENGSI 101 (Class Number 5974) are taken concurrently or        |  |  |  |
|                          | completion of ENG 94 or equivalent                                                               |  |  |  |
| Class Notes:             | If you have not met prerequisite (enrollment) requirement for ENGL& 101, please also sign up for |  |  |  |
|                          | ENGSI 101 (5974) by adding both classes to your shopping cart.                                   |  |  |  |

## Make note of the linked Class Number listed to make sure you enroll into the correct section

## DO YOU HAVE YOUR CLASS NUMBERS?

- 1. Log into your ctcLink account (www.cptc.edu/mycc).
- 2. Under the *Enrollment* icon, select **Shopping Cart.** 
  - Click Add Class, and select Add by class number.
  - Enter each *Class Number* and click **Add**.
    - ✓ Enter the class *Permission Number*, if required.
      - ✓ Check the Waitlist if class is full box, if you would like to be added to the wait list in the case the class is full.

## NEED TO SEARCH FOR CLASSES?

- 1. Log into your ctcLink account (<u>www.cptc.edu/mycc</u>).
- 2. Select the Class Information icon and select Class Search or Browse Classes.
  - Use the search criteria options to **search for classes**.
  - Class Numbers are shown in parenthesis under the Section column.
  - Click the right arrow (>) to view class section details and to add the class to your (Shopping) Cart or Enroll.
    - ✓ Enter the class *Permission Number*, if required.
    - ✓ Check the Waitlist if class is full box, if you would like to be added to wait list in the case the class if full.

| English Composition I   ENGL& 101 |       |         |      |          |          |  |
|-----------------------------------|-------|---------|------|----------|----------|--|
| SECTION                           | TOPIC | SESSION | DAYS | START    | END      |  |
| > 10LE-LEC (5964)                 | -     | 1       | MoWe | 10:30 am | 11:30 am |  |
| > 1LEC-LEC (5949)                 | -     | 1       | MoWe | 1:00 pm  | 2:30 pm  |  |
| > 2LEC-LEC (5950)                 | -     | 1       | ARR  | -        |          |  |
|                                   |       |         |      |          |          |  |

- 3. **Ready to Enroll?** View your *Shopping Cart* and check the box for all the classes you wish to register for, and click *Enroll.*
- 4. 'Successfully added class...'confirmation message appears.